## **Excel Solution**

Zoho Enterprises makes genuine leather jackets. The variable costs to make each jacket are \$90. Fixed costs for the period are \$3900. The selling price is \$150 per jacket. The factory's production capacity for the period is 100 jackets.

Prepare a break-even chart to find the break-even point

- (i) in units
- (ii) in dollars

Identify on your graph the profit and loss areas.

- In cell A1 type the heading "Quantity, Q"
- In cell B1 type the heading "Total Revenue, *TR*"
- In cell C1 type the heading "Total Cost, *TC*"
- In cell A2 key in the Q value of 0, as it is the minimum possible quantity produced.
- In cell A3 key in the Q value of 10. Use an increment of  $100 \div 10 = 10$ .
- Highlight cells A2:A3 and copy the sequence down to cells A4:A12 to reach the maximum *Q* value of 100.
- In cell B2 type the formula for TR: = 150\*A2. The answer zero should be displayed in B2.
- Copy B2 down to cover B3:B12.
- In C2 type the formula for the TC: = 90\*A2 + 3900 and press enter. The value 3900 should be displayed in C2.
- Copy the formula from C2 down to C3:C12.

• Your table should like this:

| Quantity, Q | Total Revenue, TR | Total Cost, TC |
|-------------|-------------------|----------------|
| 0           | 0                 | 3900           |
| 10          | 1500              | 4800           |
| 20          | 3000              | 5700           |
| 30          | 4500              | 6600           |
| 40          | 6000              | 7500           |
| 50          | 7500              | 8400           |
| 60          | 9000              | 9300           |
| 70          | 10500             | 10200          |
| 80          | 12000             | 11100          |
| 90          | 13500             | 12000          |
| 100         | 15000             | 12900          |

- Highlight the full range A1:C12.
- Click on the **chart wizard** button.
- Choose the **XY Scatter** graph option 2

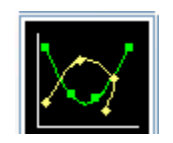

- Press Next tab twice.
- Choose the **Legend** tab. Make sure that the **Show Legend** is selected. We must be able to tell the difference between the two lines.
- Choose the **Gridlines** tab. Show major gridlines. We are reading the break-even values off the graph.
- Choose the **Titles** tab. Add the titles for the *x*-axis and the *y*-axis as shown in the finished graph.
- Press on the **Next** tab.
- Choose As New Sheet button.
- Right click anywhere inside the graph. Choose **Format Plot Area** and choose the option **None** under **Area**.

- Right click on any of the *x*-axis numbers (Quantity). Choose **Scale** tab and change **Maximum** value from 120 to 100 and **Major unit** from 20 to 10.
- Type in the labels for the profit, loss and break even point in units and in dollars.
- Your finished graph should like this:

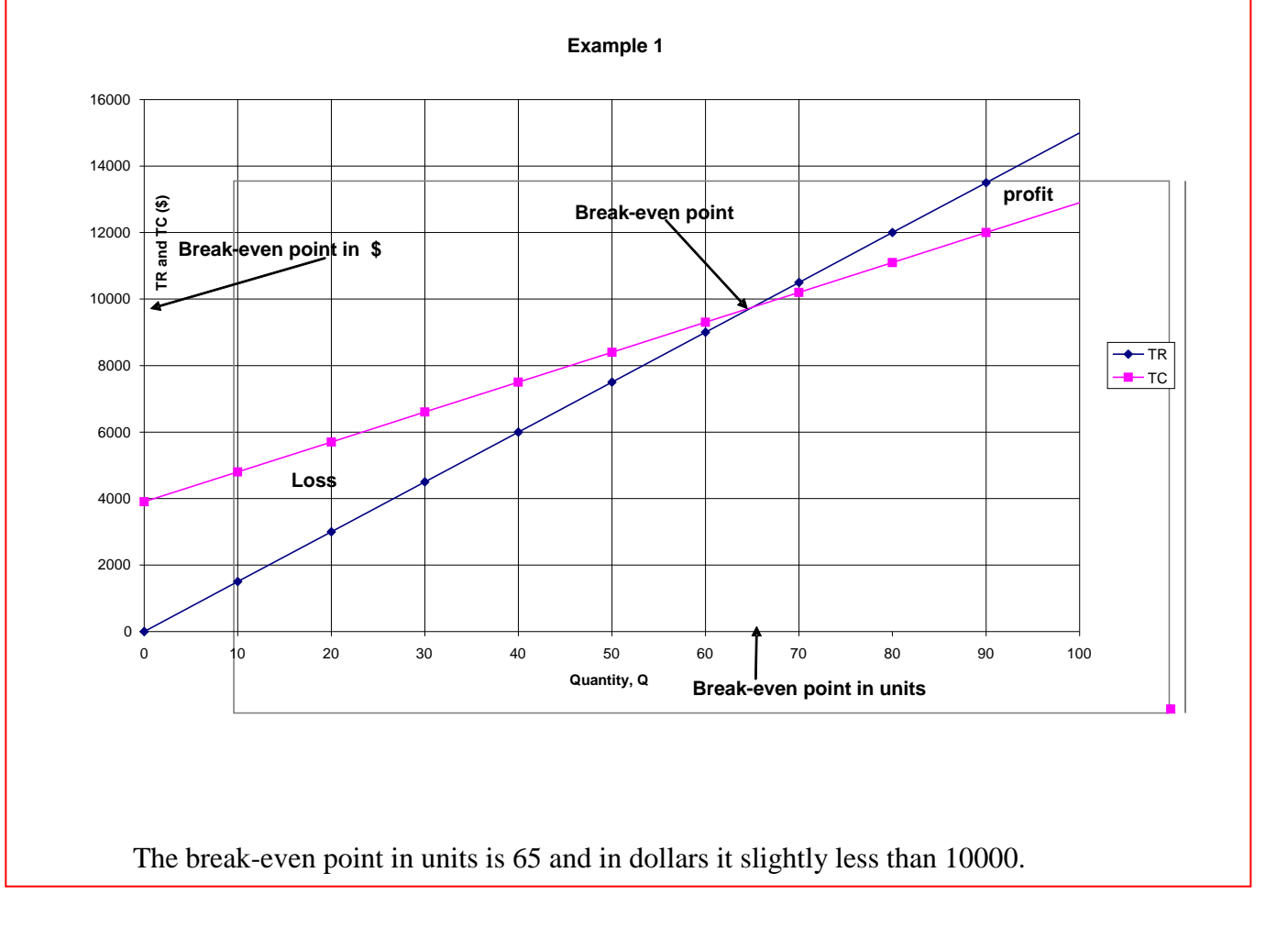